- 1. Go to Home Page at <u>www.emmarentiasailingclub.co.za</u>
- 2. Select the "Member " tab

4.

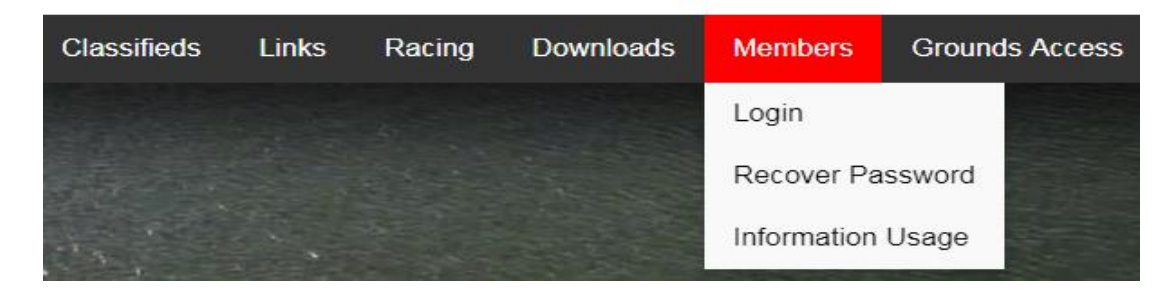

3. Select "Login" tab it will take you to the login page.

| Gallery  | Training        | Venue Hire              | Calendar         | Classifieds       | Links       | Racing             | Downloads         | Members    | Ground |
|----------|-----------------|-------------------------|------------------|-------------------|-------------|--------------------|-------------------|------------|--------|
| AC       | CCESS TO T      | THE MEMBER              | RS SECTION       | ۱.                |             |                    |                   |            |        |
| То       | gain access to  | the members s           | ection of the Er | nmarentia Sailing | g Club web  | site, you nee      | ed to register    |            |        |
| En       | nail Address    |                         |                  |                   |             |                    |                   |            |        |
| Pa       | ssword          |                         |                  |                   |             |                    |                   |            |        |
|          | Log in          |                         |                  |                   |             |                    |                   |            |        |
| F        | Register        |                         |                  |                   |             |                    |                   |            |        |
| F        | orgot Passwor   | d                       |                  |                   |             |                    |                   |            |        |
| Ify      | you have diffic | ulty to login or n      | egister please o | contact the webs  | ite adminis | trator <u>emma</u> | rentiasailingclub | @gmail.com |        |
| _        |                 |                         |                  |                   |             |                    |                   |            |        |
| Select t | he Regi         | <mark>ster</mark> to ca | pture a ne       | w member          | or Lo       | g in f             | or an alrea       | dy capture | d      |

5. On the "Fill in personal details – All details comply with POPI Act to maintain confidentiality which can be read under "Information Usage"

| Capture Member Details    |                             |                  |  |  |
|---------------------------|-----------------------------|------------------|--|--|
| Membership Type: Full old | er than or equal to 18 yr ▼ |                  |  |  |
| * First Name              |                             |                  |  |  |
| * Surname                 |                             |                  |  |  |
| Occupation                |                             |                  |  |  |
| Home Address              |                             |                  |  |  |
| Postal Address            | Postal Code                 | ]                |  |  |
| Home Telephone            | Work Telephone              | Mobile Telephone |  |  |
| * Identity Number         |                             |                  |  |  |

- 6. System will send you an email to your selected email this confirms that the person registering is linked to the email provided
- 7. Open email from your stipulated email account
- 8. Follow instructions in email; it will take you back to the website.
- 9. Select Log in
- 10. Select "Fees / Capture" input your details

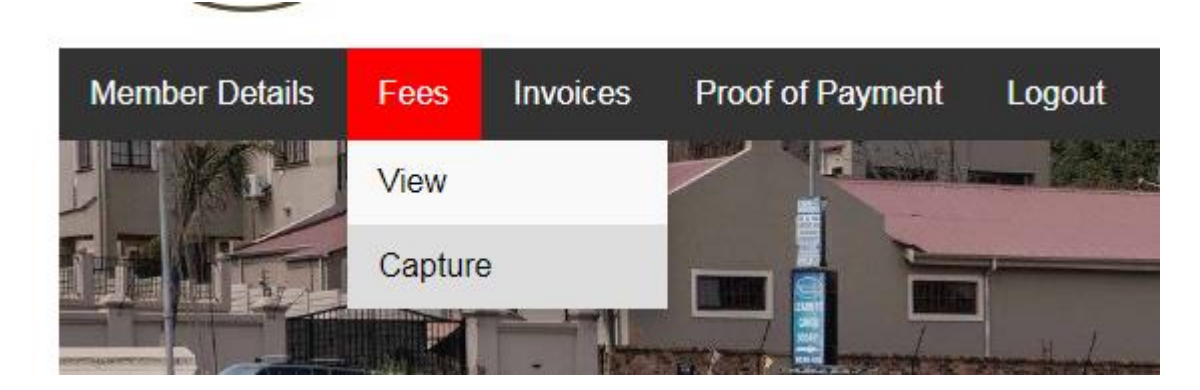

11. Select "Create Fee Items"

| Proof of Payment Logout                                                            |  |  |  |  |
|------------------------------------------------------------------------------------|--|--|--|--|
| CAPTURE FEE TRANSACTION                                                            |  |  |  |  |
| Note: A period such as 2017-2018 will be recorded as the 2017 Club Financial Year. |  |  |  |  |
| Club Financial Year 2017 - 2018 🔻                                                  |  |  |  |  |
| Membership Type: Full - older than or equal to 18 yr ▼                             |  |  |  |  |
| New Member: No 🔻                                                                   |  |  |  |  |
| ESC SAS Member: Yes V                                                              |  |  |  |  |
| Boat Storage: Yes 🔻                                                                |  |  |  |  |
| Boat Storage Type: Dinghy Park                                                     |  |  |  |  |
| Create Fee Items                                                                   |  |  |  |  |

12. Select "Fees/View" to see invoice-able items and costs

| Fees                     | Invoices | Proof of Pay | ment Logout                |          |
|--------------------------|----------|--------------|----------------------------|----------|
| View MEMBER TRANSACTIONS |          | MEMBER TR    | ANSACTIONS                 |          |
| Capture                  |          |              |                            |          |
| _                        |          | 2017         | Boat Storage - Dinghy Park | R 496.00 |
|                          |          | 2017         | Full SAS Levy              | R 403.00 |
|                          |          | 2017         | Full Subscription          | R 570.00 |
|                          |          |              |                            |          |

13. Select "Invoices / Generate" – it will send your invoice to your email address with the invoice as "pdf" attachment.

| Invoices | Proof of Payment Logout                                                                                                    |  |  |  |
|----------|----------------------------------------------------------------------------------------------------|--|--|--|
|          | GENERATE FEE INVOICE                                                                                                    |  |  |  |
|          | Note: A period such as 2017-2018 will be recorded as the 2017 Club Financial Year. Club Financial Year 2017 - 2018 <b>•</b> |  |  |  |
|          | Submit                                                                                                    |  |  |  |
|          | Your invoice successfully sent as an attachment: ardiels@gmail.com                                                          |  |  |  |

14. You may view the invoice by following the hyperlink on the invoice number as follows:

| Invoices | Proof of Payment | Logout         |                     |            |  |  |
|----------|------------------|----------------|---------------------|------------|--|--|
|          | MEMBER INVOICES  |                |                     |            |  |  |
|          | Name             | Invoice Number | Invoice Date        | Amount (R) |  |  |
|          | Ardiel Soodyall  | <u>216</u>     | 2017-12-02 15:59:51 | R 1,469.00 |  |  |
|          |                  |                |                     |            |  |  |

- 15. Execute an EFT for the invoice amount DO NOT email to ESC
- 15. Save Proof of Payment to your hard drive.
- 16. Select "Proof of Payment / Upload" and upload the PoP to the website.

| Invoices | Proof of Payment                         | Logout                                                      |  |  |  |
|----------|------------------------------------------|-------------------------------------------------------------|--|--|--|
|          | View                                     | OF PAYMENT                                                  |  |  |  |
|          | Upload                                   | .017-2018 will be recorded as the 2017 Club Financial Year. |  |  |  |
|          | Club Financial Year 2016 - 2017 🔻        |                                                             |  |  |  |
|          | Payment Type Membership Fees - Scholar 🔻 |                                                             |  |  |  |
|          | Amount (R)                               |                                                             |  |  |  |
|          | Choose File No file chos                 | sen Upload POP                                              |  |  |  |

17. Notify <u>emmarentiasailingclub@gmail.com</u> so that the administrator can organize a membership card (ID size) and car sticker for parking.